# TRUECRYPT SUR CLEF USB

(Par Sébastien Maisse -09/12/2007)

Voici un petit document concernant d'un espace crypté sur une clef usb en utilisant le logiciel TRUECRYPT. Ce dernier est gratuit et disponible à l'url suivante :

### http://www.truecrypt.org

La version à l'heure de la rédaction de ce document est là : 4.3a

Ce logiciel est disponible sur plusieurs systèmes d'exploitation (Windows ainsi que sous Linux).

Cette application permet la création de volume / périphérique crypté afin de permettre la sécurisation, lors du transport, de données sur support amovible (en autres, clef usb).

Dans le cas présent, nous allons voir la mise en place d'un fichier hébergeur (sur clef usb) qui permettra le montage d'un volume virtuel pouvant accueillir des données sensibles.

Après avoir fait l'installation de TRUECRYPT, il faudra si cela n'a pas été déjà fait, le passer en langue Française. Pour ce faire, on procédera ainsi :

| Settings Help<br>Language<br>Whot Keys<br>Default Keyfiles<br>Preferences | Size Encryptio        | n algorithm                                         | Home<br>Type                                                                                                    | page                                                                                                    |
|---------------------------------------------------------------------------|-----------------------|-----------------------------------------------------|----------------------------------------------------------------------------------------------------|----------------------------------------------------------------------------------------------------|
| Language<br>WHot Keys<br>Default Keyfiles<br>Preferences                  | Size Encryptio        | n algorithm                                         | Туре                                                                                                    | ~                                                                                                    |
| Preferences                                                               |                       |                                                     |                                                                                                    |                                                                                                    |
|                                                                           |                       |                                                     |                                                                                                    |                                                                                                    |
|                                                                           |                       |                                                     |                                                                                                    | -                                                                                                    |
|                                                                           |                       |                                                     |                                                                                                    |                                                                                                    |
|                                                                           |                       |                                                     |                                                                                                    | ~                                                                                                    |
| Volume Proper                                                             | iej.,                 |                                                     | Cache                                                                                                    | 1                                                                                                    |
|                                                                           |                       |                                                     |                                                                                                    |                                                                                                    |
|                                                                           | •                     | Selec                                               | t <u>F</u> ile                                                                                                    |                                                                                                    |
| Lory                                                                      | /olume <u>I</u> ools  | Select [                                            | D <u>e</u> vice                                                                                                    |                                                                                                    |
| uto-Mount Devices                                                         | Di <u>s</u> mount All | []                                                  | E <u>x</u> it                                                                                                    |                                                                                                    |
|                                                                           | tory                  | tory Volume Tools<br>uto-Mount Devices Dismount All | Volume Properties       Wipe         Image: Select for y with the select for y with the select for y withe select for y with the select for y withe sel | Volume Properties       Wipe Cache         ✓       Select File         tory       Volume Iools         Juto-Mount Devices       Dismount All |

On clique sur le menu Settings / Language

| TrueCrypt - Language 🔀 |
|------------------------|
| English<br>Français    |
|                        |
| - Active language pack |
| Language pack version: |
| Translated by:         |
|                        |
| Download language pack |
| QK Cancel              |

Puis là, une fenêtre s'affiche, on sélectionne le choix **Français**.

Si le choix **Français** n'est pas disponible, c'est que l'on a pas installer le language pack. Pour ce faire on clique sur le lien **Download language pack**, ceci aura pour effet de lancer le navigateur internet sur la page contenant les différentes traductions disponibles.

| TrueCrypt                  |                        |                           |            |              |             |            |                 |               |     |
|----------------------------|------------------------|---------------------------|------------|--------------|-------------|------------|-----------------|---------------|-----|
| Fichier <u>V</u> olume:    | s Fichiers <u>c</u> lé | <u>O</u> utils <u>P</u> a | ramètres   | <u>A</u> ide |             |            |                 | <u>S</u> ite  | Web |
| Le Volum                   | e                      |                           |            |              | Taille      | Algorithme | de chiffre      | Туре          |     |
| N:<br>0:<br>P:<br>0:       |                        |                           |            | G            |             |            |                 |               |     |
| R:<br>S:<br>T:<br>U:<br>V: |                        |                           |            |              |             |            |                 |               | W   |
| SX:<br>SY:                 |                        |                           |            |              | 1           |            |                 |               | ₩   |
| Créer u<br>Volume          | n volume               |                           | Prophé     | tës du val   | ume         | -          | Videnie         | cache         |     |
|                            | <br>□ Ne jamais e      | nregistrer l'hi           | storique   | Outil        | s pour le v | olume      | Fich<br>Périphe | ier<br>śrique |     |
| Mont                       | er 🔤                   | Montage au                | utomatique |              | Tout dém    | onter      |                 | Quitter       |     |

Notre logiciel est maintenant en langue française.

Nous allons procéder à la création de notre disque de voyage, à savoir les fichiers qui seront contenu sur la clef usb. Dans le cas présent, j'utilise une clef usb de 4 Go de marque Corsair .

| TrueCrypt                                    |                                                                                                | _ 🗖 🔀                     |
|----------------------------------------------|------------------------------------------------------------------------------------------------|---------------------------|
| Fichier <u>V</u> olumes Fichiers <u>c</u> lé | Outils Paramètres Aide                                                                         | Site Web                  |
| Le Volume                                    | Banc de test<br>Test des vecteurs                                                              | Igorithme de chiffre Type |
| M:<br>N:<br>O:                               | Paramétrer le disque de voyage<br>pénérateur de fichier clé<br>Assistant de création de volume | ES Normal                 |
| Q:<br>G B:                                   | Actualiser les lettres de lecteur                                                              | -                         |
| S:<br>T:<br>U:                               | Sauvegarder l'en-tête du volume<br>Restaurer l'en-tête du volume                               |                           |
| ₩:<br>₩:<br>X:                               | Effacer l'historique du volume<br>Vider le cache des mots de passe                             |                           |
| Créer un volume                              | Propriétés du volume                                                                           |                           |
| Volume                                       | nregistrer Phistorique                                                                         | Fichier                   |
|                                              | Outils pour le v                                                                               | olume Périphérique        |
| Démonter                                     | Montage automatique Tout dém                                                                   | onter Quitter             |

On clique sur le menu **Outils** / **Paramétrer le disque de voyage**.

| Paramétrage du disque de voyage TrueCrypt                          |           |
|--------------------------------------------------------------------|-----------|
| Paramètres de fichier                                              |           |
| Créer des fichiers de disque de voyage sur (racine du disque de vo | iyage):   |
| L                                                                  | Parcourir |
| Inclure l'assistant de création de volume TrueCrypt                |           |
| Configuration de l'autorun (autorun.inf)                           |           |
| A l'insertion du disque de voyage:                                 |           |
| • Ne rien faire                                                    |           |
| C Exécuter TrueCrypt                                               |           |
| C Montage automatique d'un volume TrueCrypt (ci-dessous)           |           |
| Paramètres de montage                                              |           |
| Volume l'rueCrypt à monter (par rapport à la racine du disque de v | /oyagej:  |
|                                                                    | Parcount  |
| Monter le volume avec la lettre 1ère disponible 🔍                  |           |
| Ouvrir l'Explorateur pour le volume monté                          |           |
| Monter le volume en lecture seule                                  |           |
| 🗖 Mot de passe en cache                                            |           |
|                                                                    |           |
| Créer                                                              | Fermer    |

On choisi la destination...

| кı                            |          |
|-------------------------------|----------|
|                               | <u>^</u> |
|                               |          |
| 💷 🐨 🍘<br>🖅 🐨 🔮 Favoris réseau | ~        |

Paramétrage du disque de voyage TrueCrypt Paramètres de fichier Créer des fichiers de disque de voyage sur (racine du disque de voyage): K:\-I Parcourir... Inclure l'assistant de création de volume TrueCrypt Configuration de l'autorun (autorun.inf) A l'insertion du disque de voyage: Ne rien faire Exécuter TrueCrypt Montage automatique d'un volume TrueCrypt (ci-dessous). Monter le volume avec la lettre 1ère disponible -Ouvrir l'Explorateur pour le volume monté Monter le volume en lecture seule Mot de passe en cache Créer Fermer

On coche (si ce n'est déjà fait) la case **Inclure l'assistant de création de volume TrueCrypt**. Par défaut, lors de l'insertion de la clef, il ne se passera rien. L'option **Ne rien faire** étant sélectionnée par défaut.

Dans le cas présent, ma clef usb est le lecteur K:

## Ma clef usb est à présent prête pour accueilir un volume crypté.

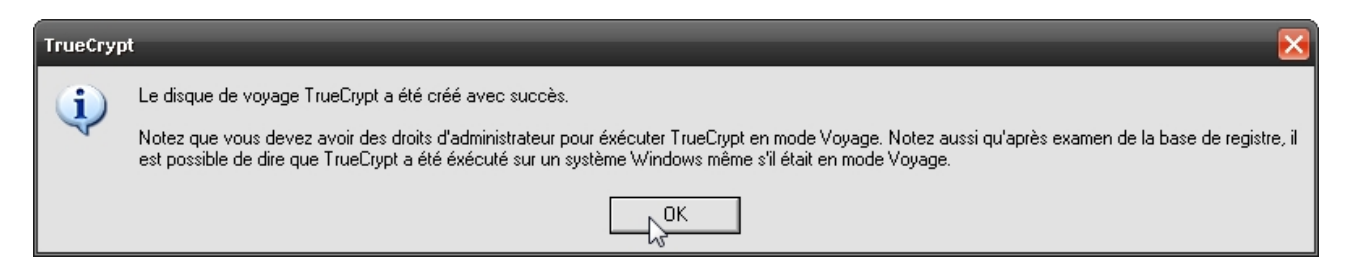

#### Voilà, les quelques fichiers contenus sur cette dernière...

| Nom 🔺                | Taille | Туре            | Date de modification |
|----------------------|--------|-----------------|----------------------|
| Language.fr.xml      | 96 Ko  | Document XML    | 06/05/2007 14:35     |
| TrueCrypt Format.exe | 888 Ko | Application     | 03/05/2007 20:22     |
| TrueCrypt.exe        | 815 Ko | Application     | 03/05/2007 20:21     |
| 📾 truecrypt.sys      | 185 Ko | Fichier système | 03/05/2007 20:22     |
| 🛅 truecrypt-x64.sys  | 194 Ko | Fichier système | 03/05/2007 20:22     |
|                      |        |                 |                      |

Comme on peut le voir, il y a deux programmes l'un servant à la création d'un volume (voir cidessous), l'autre pour le montage de notre volume crypté une fois créé.

Passons maintenant à la création de notre volume. Pour ce faire, il suffit de cliquer sur **TrueCrypt** Format.exe

| Kassistant de création de volume True | Crypt 📃 🗖 🔀                                                                                                    |
|---------------------------------------|----------------------------------------------------------------------------------------------------|
|                                       | Assistant de création de volume                                                                                                    |
|                                       | Créer un volume TrueCrypt standard                                                                                                    |
|                                       | C Créer un volume TrueCrypt caché                                                                                                    |
| 1                                     | Définition d'un volume caché                                                                                                    |
|                                       | Cet assistant va vous aider à créer un nouveau volume TrueCrypt.                                                                            |
| <u> </u>                              | Important: La collecte des données aléatoires a commencé. Les<br>données seront utilisées pour créer la clé principale (master keu), la     |
|                                       | clé secondaire (mode LRW) et le sel (salt) pour le nouveau volume.<br>Les données collectées comprennent les mouvements de la souris        |
|                                       | dans cette fenêtre, les clics, les touches pressées et d'autres valeurs<br>obtenues du système. Les données devraient être aussi aléatoires |
|                                       | que possible, aussi plus vous déplacez aléatoirement votre souris,<br>meilleur c'est.                                                       |
|                                       |                                                                                                    |
|                                       | Aide <précédent annuler<="" suivant="" td=""></précédent>                                                                                   |

On choisi la création d'une volume standard, si nous souhaitons un volume caché on choisira la deuxième option.

Ici, nous souhaitons créé un fichier volume dans lequel sera contenu nos fichiers cryptés. Si je souhaitais utiliser ma clef entièrement, je choisirais l'option **Périphérique**.

Donc, je clique sur l'option **Fichier** et j'indique le répertoire dans lequel sera créé mon fichier.

| Emplacement du volume                                                                                                    |                                                                                                    |
|----------------------------------------------------------------------------------------------------|----------------------------------------------------------------------------------------------------|
| K:\TrueCrypt\DONNEES_PERSO                                                                                                    | Fichier                                                                                                    |
| 🔽 Ne jamais enregistrer l'historique                                                                                                    | Périphérique                                                                                                    |
| <ul> <li>Vous pouvez créer des volumes à fichier héber<br/>volumes) ou chiffrer des partitions entières de c<br/>disquettes, des clés USB ainsi que d'autres pér<br/>stockage. Cliquez sur 'Fichier' pour spécifier l<br/>l'emplacement du fichier à créer pour héberger<br/>ou cliquez sur 'Périphérique' pour choisir une<br/>périphérique à chiffrer.</li> <li>AVERTISSEMENT: Si vous chiffrez une partiti<br/>toutes les données présentes seront effacées.</li> </ul> | gé (file-hosted<br>lisques durs, des<br>iphériques de<br>e nom et<br>le nouveau volume<br>partition /<br>on / périphérique |
| Aide / Précédent Suis                                                                                                    | ant Annular                                                                                                    |

Ici, le fichier sera enregistrer sur la clef (K:\) dans le répertoire **TrueCrypt** et le nom du fichier volume sera **DONNEES\_PERSO**. On clique sur le bouton Suivant.

|     | Options de chiffrement                                                                                                   | 1                                                                                                 |
|-----|----------------------------------------------------------------------------------------------------|---------------------------------------------------------------------------------------------------|
|     | AES                                                                                                    | ✓ Tester                                                                                          |
|     | AES<br>Serpent<br>Twofish<br>AES-Twofish<br>AES-Twofish-Serpent<br>Serpent-AES<br>Serpent-Twofish-AES<br>Twofish-Serpent | en 1998) approuvé<br>ces/départements<br>phiquement les<br>le 128 bits, 14 rondes<br>Banc de test |
| TRI | Algorithme de hachage                                                                                                    | jorithmes de hachage                                                                              |

Ci-dessous, nous voilà avec les différents algorithmes de chiffrement...

| L        | Options de chiffren<br>Algorithme de chiffrement                                                                                                    | rent                                                                                                    |
|----------|----------------------------------------------------------------------------------------------------|----------------------------------------------------------------------------------------------------|
|          | AES                                                                                                    | ▼ Tester                                                                                                    |
| П        | par la FIP'S qui peut être utilisé<br>fédéraux américains pour proté<br>informations sensibles. Clé à 25<br>(AES-256). Le mode opératoire<br><u>Plus d'information sur AES</u>                                                                                                    | par les agences/départements<br>ger cryptographiquement les<br>i6 bits, bloc de 128 bits, 14 rondes<br>est LRW.<br>Banc de test |
| <b>E</b> | Algorithme de hachage                                                                                                    |                                                                                                    |
|          | RIPEMD-160                                                                                                    | os : algorithmes de hachage                                                                                                    |
|          | SHA-1<br>Whirlpool                                                                                                    | 1                                                                                                    |
|          | And the second second s |                                                                                                    |

Comme, on peut le voir, le choix est vaste. Une description sous l'algorithme de chiffrement choisi permet d'avoir une idée de comment se passe le chiffrement des données.

Dans le cas présent, j'ai choisi d'utiliser un chiffrement offrant un bon rapport chiffrement / vitesse.

| F Assistant de création de volume TrueCr | ypt                                                                                                    | . 🗆 🖂                                                                                          |
|------------------------------------------|----------------------------------------------------------------------------------------------------|------------------------------------------------------------------------------------------------|
|                                          | Options de chiffrement                                                                                                    |                                                                                                |
|                                          | AES-Twofish-Serpent                                                                                                    | Tester                                                                                         |
|                                          | Trois chiffrements en cascade opérant en moi<br>bloc est d'abord chiffré avec Serpent (clé de 2<br>Twofish (clé de 256 bits) et enfin avec AES (c<br>Chaque chiffrement utilise sa propre clé. Toute<br>mutuellement indépendantes.<br><u>Plus d'informations</u> | de LRW. Chaque<br>256 bits), puis avec<br>lé de 256 bits).<br>es les clés sont<br>Banc de test |
| TR                                       | Algorithme de hachage<br>RIPEMD-160                                                                                                    | <u>s de hachage</u>                                                                            |
|                                          | Aide < Précédent Shiya                                                                                                    | nt > Annuler                                                                                   |

Ainsi que les différents algorithmes de hachage.

Chiffrement AES-Twofish-Serpent et hachage RIPEMD-160

Concernant la taille du fichier, il fera **1 Go**, ce qui est déjà bien pour y stocker quelques fichiers texte (en autres).

| Assistant de création de volume True | Crypt 📃 🗖 🔀                                                                                                    |
|--------------------------------------|----------------------------------------------------------------------------------------------------|
|                                      | Taille du volume                                                                                                  |
|                                      | 1000 C Ko @ Mo                                                                                                    |
|                                      | L'espace libre sur le disque K:\ est de 3859.32 Mo.                                                               |
|                                      | Spécifiez la taille du conteneur à créer.                                                                         |
|                                      | Si vous créez un conteneur dynamique, ce paramètre spécifiera sa<br>taille maximale.                              |
| TR                                   | Notez que la taille minimale d'un volume FAT est de 19 Ko. La taille<br>minimale d'un volume NTFS est de 2526 Ko. |
|                                      | Aide < Précédent Suivant > Annuler                                                                                |

Ci-dessous, nous devons définir un mot de passe de taille correcte et contenant des caractères alphanumérique. Où, si l'on pense oublier le mot de passe, on peut utiliser un fichier qui servira de clef pour pouvoir monter le volume. Le fichier peut-être un fichier son, vidéo, texte, etc... Par contre, il faudra faire attention de ne pas altérer ou perdre le fichier clef en question, sinon le volume ne pourra plus être monter.

| Kassistant de création de volume TrueCrypt                                                                | _ 🗆 🔀                                                                                                    |
|----------------------------------------------------------------------------------------------------|----------------------------------------------------------------------------------------------------|
| Mot de                                                                                                    | passe du volume                                                                                                    |
| Confir                                                                                                    | mer:                                                                                                    |
|                                                                                                    | Afficher mot de passe     Fichiers clé                                                                                                    |
| Il est très im<br>devriez évite<br>dictionnaire<br>devrait pas<br>pas être fac<br>minuscules<br>comme @ ^ | portant que vous choisissiez un bon mot de passe. Vous<br>er d'utiliser un mot simple que l'on trouve dans un<br>(ou une combinaison de plusieurs de ces mots). Il ne<br>contenir de noms ou de dates de naissance. Il ne devrait<br>le à deviner. Un bon mot de passe est une combinaison de<br>et de majuscules, de chiffres et de caractères spéciaux<br>_\$ * + etc. |
| Il est recom<br>caractères (<br>caractères.                                                               | nandé de choisir un mot de passe d'au moins 20<br>le plus long, le mieux). La longueur maximale est de 64                                                                                                    |
| Ai                                                                                                    | de < Précédent Suivant > Annuler                                                                                                    |

| Section de volume TrueC | rypt 📃 🗆 🔀                                                                                                    |
|-------------------------|----------------------------------------------------------------------------------------------------|
| L                       | Formatage du volume Options Système FAT Y Cluster Par défa Y Dynamique                                                                                                    |
|                         | Nb aléatoire: 5CB1A5A43EBECA85D8471D7A66D601AA<br>Clé d'en-tête: 17994510CF09192C03A6D63F8154600E<br>Clé principale: 96D241211A556712E0416A43633E8CC6                                                                                                    |
| TRU                     | Terminé       91 Mo       Vitesse       6.6 Mo/s       Reste       2 minutes         Ici, paramétrez des options supplémentaires qui affecteront le format<br>du nouveau volume. Consultez la doc pour plus d'infos. Quand vous<br>avez terminé, cliquez sur 'Formater' pour créer votre nouveau volume.         Vitesse       6.6 Mo/s       Reste       2 minutes         Aide          Annuler |

# Formatage du volume en cours...

Patience... Patience.

| Kassistant de création de volume TrueCr | ypt 📃 🗖 🔀                                                                                                    |
|-----------------------------------------|----------------------------------------------------------------------------------------------------|
| L d                                     | Formatage du volume                                                                                                    |
|                                         | Nb aléatoire: 5CB1A5A43EBECA85D8471D7A66D601AA<br>Clé d'en-tête: 17994510CF09192C03A6D63F8154600E<br>Clé principale: 96D241211A556712E0416A43633E8CC6                                                                                                    |
| TRUE                                    | Terminé       503 Mo       Vitesse       7.7 Mo/s       Reste       64 s         Ici, paramétrez des options supplémentanés qui affecteront le format du nouveau volume. Consultez la doc pour plus d'infos. Quand vous avez terminé, cliquez sur 'Formater' pour créer votre nouveau volume. |
|                                         | Aide < Précédent Eormater Annuler                                                                                                    |

Notre volume est à présent créé.

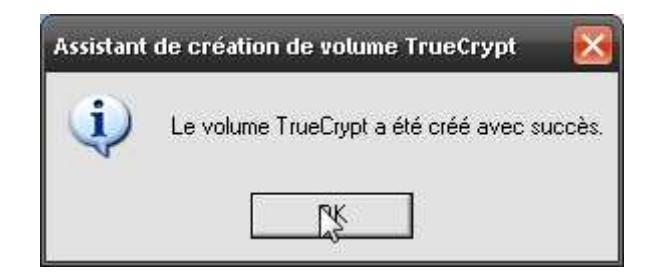

On clique sur le bouton **OK**.

| F Assistant de création de volume TrueCi | rypt 📃 🗖 🔀                                                                                                    |
|------------------------------------------|----------------------------------------------------------------------------------------------------|
|                                          | Volume créé                                                                                                    |
| TRUECH                                   | Le volume TrueCrypt a été créé et il est prêt à l'emploi. Pour créer un<br>autre volume TrueCrypt, cliquez sur 'Suivant'. Sinon 'Quitter'. |
|                                          | Aide < Précédent Suivant > Suitter                                                                                                    |

Si nous n'avons pas d'autres volumes a créés, il suffit de cliquer sur le bouton **Quitter** pour fermer l'application.

Voici le contenu de ma clef usb, une fois mon fichier volume créé.

| Nom 🔺                | Taille       | Туре            | Date de modification |
|----------------------|--------------|-----------------|----------------------|
| Eanguage.fr.xml      | 96 Ko        | Document XML    | 06/05/2007 14:35     |
| TrueCrypt Format.exe | 888 Ko       | Application     | 03/05/2007 20:22     |
| TrueCrypt.exe        | 815 Ko       | Application     | 03/05/2007 20:21     |
| truecrypt.sys        | 185 Ko       | Fichier système | 03/05/2007 20:22     |
| truecrypt-x64.sys    | 194 Ko       | Fichier système | 03/05/2007 20:22     |
| DONNEES_PERSO        | 1 024 000 Ko | Fichier         | 09/12/2007 00:29     |

Nous allons pouvoir à présent monter notre volume nouvellement fait.

| e volume<br>L:<br>M:<br>N:                                  |                             | Taille  | Algorithme de | chiffre              | Туре |
|-------------------------------------------------------------|-----------------------------|---------|---------------|----------------------|------|
| 0:<br>P:<br>Q:<br>R:<br>S:<br>T:<br>U:<br>V:                |                             |         |               |                      |      |
| X:<br>X:                                                    |                             |         |               |                      |      |
| X:<br>Y:<br>Créer un volume                                 | Propriétés du v             | alume ] | ļ             | Vider le c           | ache |
| Y:<br>Y:<br>Créer un volume<br>/olume<br>K:\TrueCrypt\DONNE | Propriétés du v<br>ES_PERSO | alume 👖 |               | Vidente c<br>Fichier | ache |

Il faut cliquer sur le programme **TrueCrypt.exe** qui se trouve sur notre support amovible.

On choisi notre fichier volume grâce au bouton Fichier. Puis on clique sur le bouton Monter.

Là, le mot de passe que nous avons indiquer à la création du volume est requis...

| Entrez le mot de passe | e pour K:\TrueCrypt\DONNEES_             | PERSO      |
|------------------------|------------------------------------------|------------|
| Mot de passe:          | I                                        | ОК         |
| 🗖 Mots                 | de passe et fichiers de clé en cacl      | ne Annuler |
| 🗌 Affici               | her mot de passe<br>ers clé Fichiers clé | Options    |

Attention à ne pas se tromper (ci-dessous).

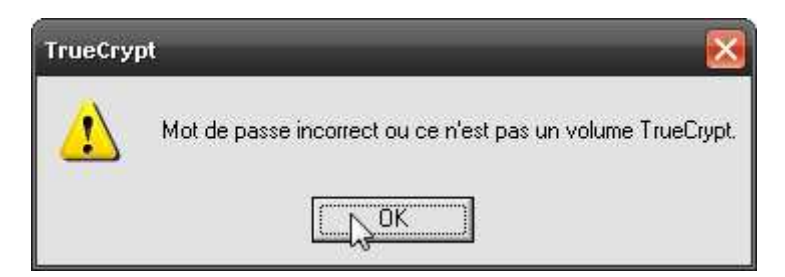

| Le V                                                                                          | 'olume                                                                                         | Taille | Algorithme de chiffre            | Туре                       | ^ |
|-----------------------------------------------------------------------------------------------|------------------------------------------------------------------------------------------------|--------|----------------------------------|----------------------------|---|
| <ul> <li>L:</li> <li>M:</li> <li>N:</li> <li>O:</li> <li>K</li> <li>P:</li> <li>Q:</li> </ul> | :\TrueCrypt\DONNEES_PERSO                                                                      | 999 Mo | AES-Twofish-Serpent              | Normal                     |   |
| S T:<br>U:<br>U:                                                                              |                                                                                                |        |                                  |                            |   |
| ¥:<br>Y:                                                                                      |                                                                                                |        |                                  |                            | * |
| W:<br>X:<br>Y:<br>Cré                                                                         | er un volume Propriétés du                                                                     | volume | Vider I                          | e cache                    | - |
| V:<br>Y:<br>Cré<br>Volume                                                                     | ier un volumePropriétés du<br>                                                                 | volume | Vider I                          | e cache<br>hier            |   |
| V:<br>X:<br>Y:<br>Cré                                                                         | er un volume Propriétés du<br>K:\TrueCrypt\DONNEES_PERSO<br>Ne jamais enregistrer l'historique | volume | Vider f<br>Ficl<br>volume Périph | e cache<br>hier<br>iérique | · |

Notre volume est à présent monter sur la lettre **O**:

Ma clef usb est en dessous le volume crypté ayant été monter en lecteur **O**: Bien entendu, j'aurais pu choisir une autre lettre disponible.

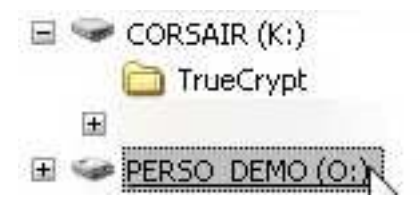

J'ai nommé **PERSO\_DEMO** le disque contenant mon volume monté, à vous de choisir le nom qui vous convient.

Lorsque vous avez fini d'utiliser le volume crypté, vous pouvez le démonter de façon simple et rapide. Pour ce faire, il suffit de cliquer sur le bouton **Démonter**. Là, la lettre O: disparaît.

| TrueCry                                | pt                                                                       |                                               |                                   | _ 🗆 🕑            |
|----------------------------------------|--------------------------------------------------------------------------|-----------------------------------------------|-----------------------------------|------------------|
| ichier ⊻olu                            | mes Fichiers <u>c</u> lé <u>O</u> utils <u>P</u> aran                    | nètres <u>A</u> ide                           |                                   | <u>S</u> ite Web |
| Le Vo                                  | lume                                                                     | Taille                                        | Algorithme de chiffre             | Туре 🔥           |
| SL:<br>M:<br>N:<br>D: K:               | \TrueCropt\DONNEES PERSO                                                 | 999 Mo                                        | AES-Twofish-Serpent               | Normal           |
| P:<br>Q:<br>P:<br>S:<br>T:<br>U:<br>V: |                                                                          |                                               |                                   |                  |
| ≪W:<br>≪X:<br>≪Y:                      |                                                                          |                                               |                                   | *                |
| W:<br>X:<br>Y:<br>Crée                 | r un volume                                                              | Propriétés du volume                          | Viderfe                           | e cache          |
| V:<br>X:<br>Y:<br>Crée<br>Volume       |                                                                          | Propriétés du volume                          | Vider le                          | e cathe          |
| V:<br>X:<br>Y:<br>Volume               | r un volume<br>K:\TrueCrypt\DONNEES_PER<br>Ne jamais enregistrer l'histo | Propriétés du volume RSO rique Outils pour le | Vider Ir<br>Fich<br>volume Périph | e cache          |

Si un fichier stocké sur l'espace crypté, il est possible que la boîte suivante s'affiche.

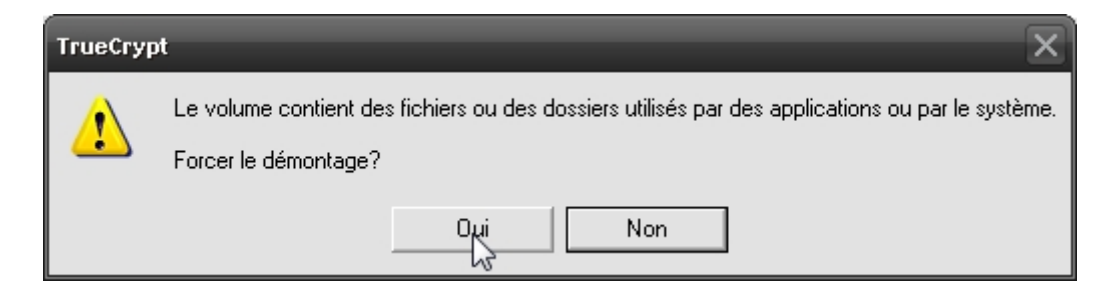

Rien de bien méchant puisque vous pouvez forcer le démontage du volume. Prenez garde à fermer vos documents proprement sous peine dans certaines conditions de les endommagés.

Voilà, vous pouvez à présent, vous baladez tranquillement avec votre support amovible sans craindre qu'on ne vous voles vos données sensibles.

Vous pouvez me contacter par e-mail, si vous avez des questions / problèmes, à l'adresse suivante :

thecyberseb@hotmail.com ou sur le forum : http://forum.monserveurperso.com topic Tutoriels